## J.P.Morgan PaymentNet® Set Preferences in JP Morgan

In this topic, you will learn to set your preferences to receive email notifications when there are transactions ready for review or a report ready to print.

| Step | Directions                                                                                                    |
|------|----------------------------------------------------------------------------------------------------|
| 1    | From the top Right of the screen, select My Profile                                                                                                    |
|      | Contact   My Profile   Log Out                                                                                                    |
| 2    | Select Transactions for Review and Reports > Click Save                                                                                                    |
|      | My Profile - General Information                                                                                                    |
|      | General Information Screen Views Bank Information                                                                                                    |
|      | Save                                                                                                    |
|      | User ID                                                                                                    |
|      | E-Mail Address                                                                                                    |
|      | Options for E-mail notifications:                                                                                                    |
|      | <ul> <li>Reports</li> <li>Transactions for Review (New)</li> <li>Transactions for Review (Rejected)</li> <li>Transactions for Approval</li> <li>Import Files</li> <li>Export Files</li> </ul> |
|      | <ul> <li>Payments</li> <li>Mappers</li> </ul>                                                                                                    |